### Jun 15, 2024

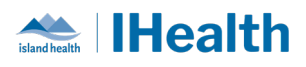

# **RJH Key Messages Issue: 9**

**Attention:** RJH Clinicians, Physicians, Midwives, and support staff.

## **PRACTICE REMINDERS**

| Blood<br>Transport<br>Requests | What you need to know: When blood products are ready a Blood Product<br>Ready Notification will display in Care Compass, Launchpoint and the Perinatal<br>Tracking Shell |
|--------------------------------|----------------------------------------------------------------------------------------------------|
|                                | Blood Product Ready 03/29/23 9:07:57 Stat<br>Comment: Red Blood Cells Product Ready                                                                                      |
|                                | Blood Product Ready Notifications also display on the <b>Transfusion Summary</b><br><b>CPOE</b> page                                                                     |
|                                | Blood Product Ready Notifications (1)                                                                                                    |
|                                | Notification         Notification Date           Red Cells Ready         29-Mar-2023 09:07                                                                               |
|                                | What you need to do: Once you have been notified that a blood product is ready use the Blood/Tissue Transport Request to request the product                             |
|                                | A request is required for each product (e.g., 3 requests for 3 units of blood)<br>To view if a product has been requested use the Transfusion Summary CPOE               |
|                                | page – Orders History section                                                                                                    |
|                                | Ordered         Order Date         Order Status           Blood or Tissue Product Transport Request         13-Jun-2024 16:43         InProcess                          |
|                                |                                                                                                    |
|                                | Page 1 of                                                                                                    |

### Jun 15, 2024

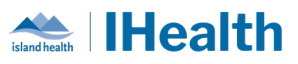

| Cancelling Blood | If blood product administration orders need to be cancelled (e.g.no longer            |
|------------------|---------------------------------------------------------------------------------------|
| Product Orders   | needed, incorrect product or dose), the provider will need to discontinue the         |
|                  | orders electronically AND notify Transfusion Medicine Laboratory by phone.            |
|                  |                                                                                       |
|                  | 1. Phone Transfusion Medicine Laboratory to cancel the blood product                  |
|                  | order.                                                                                |
|                  | <ul> <li>Identify which order needs to be canceled (give nations and</li> </ul>       |
|                  | product information)                                                                  |
|                  | 2. Discontinue the Blood Administration (Module) from the Orders Profile.             |
|                  | <ul> <li>This discontinues the patient care and communication orders but</li> </ul>   |
|                  | does not discontinue the blood product order                                          |
|                  | 3. Discontinue the Group and Screen (Mini-Set) if applicable and no longer            |
|                  | required                                                                              |
|                  | A Notify the purce that blood product administration orders have been                 |
|                  | 4. Notify the nurse that blood product administration orders have been                |
|                  | cancelled.                                                                            |
|                  | <ul> <li>Nursing will then clear the related order notifications and tasks</li> </ul> |
|                  | from Care Compass                                                                     |
|                  | 5. Place a new Blood Administration (module) if required.                             |
|                  | Note: Once Transfusion Medicine Laboratory has been notified by phone, they           |
|                  | will update the Blood Product Ready Notification to indicate the product has          |
|                  | hoon cancelled                                                                        |
|                  | been cancened.                                                                        |
|                  | • Displays as cancelled on the Transfusion Medicine Summary CPOE page                 |
|                  | Blood Product Ready Notifications (1)                                                 |
|                  | Blood product ready for pick up from Transfusion Medicine at the time listed.         |
|                  | Notification Notification Date                                                        |
|                  | CancelledAlb25% 11-Jun-2024 12:53                                                     |
|                  | Displays as cancelled in Results Review                                               |
|                  | • Does <b>not</b> display/alert in Care Compass (related order notifications and      |
|                  | tasks in Care Compass need to be cleared by nursing)                                  |
|                  |                                                                                       |
|                  |                                                                                       |

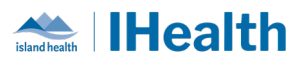

## **CPOE TIPS & TRICKS**

| ARO Screening       | What you need to know: When the ARO Screener is completed and there is                                                                                                    |  |
|---------------------|----------------------------------------------------------------------------------------------------|--|
|                     | a YES and a need for swahs the system does not automatically create orders                                                                                                    |  |
|                     | for corooning                                                                                                    |  |
|                     | for screening                                                                                                    |  |
|                     | What you need to do: As directed in the ARO Screener PowerForm if swabs                                                                                                    |  |
|                     | are required place the order for using CPOE and mark the swab as collected                                                                                                    |  |
|                     | using the specimen collection wizard                                                                                                    |  |
|                     |                                                                                                    |  |
|                     | MRSA                                                                                                    |  |
|                     | If YES to any of the questions below:<br>- For sites with CPOF, Initiate the 'MRSA Screen' order (including the appropriate specimen type and body site)<br>- Collect lab samples for MRSA (See specimen collection below)                                                                                                    |  |
|                     | Yes No Unable to obtain                                                                                                    |  |
|                     | Hospital stay (including inter-hospital transfer) greater than 48 hours in the past 12 months?                                                                                                    |  |
|                     | Is the patient currently residing in a long-term care facility?                                                                                                    |  |
|                     | Patient or household member have been told they have MBSA in the past 12 months?                                                                                                    |  |
|                     | Has the patient used street drugs other than marijuana in the past 12 months?                                                                                                    |  |
|                     | Has the patient spent time in a correctional facility In the past 3 months?                                                                                                    |  |
|                     | Has the patient lived on the street or in a shelter in the past 3 months?                                                                                                    |  |
|                     |                                                                                                    |  |
|                     |                                                                                                    |  |
|                     | Ø         Ø         Ø |  |
|                     | 🔲 🚱 🛛 MRSA Screen Culture Order 15-Jun-2024 07:06 Nasal and Groin MRSA, Routine collect, 15-Jun-2024 07:06 PDT, ONCE, Nurse Collect                                                                                                    |  |
|                     |                                                                                                    |  |
|                     | + S.L. EF                                                                                                    |  |
|                     | *Specimen type: Nasal and Groin MRSA V Body site:                                                                                                    |  |
|                     | Freetext Source:     Collection priority: Routine     Collection date and time:     15.4m-2024     V     0706     PDT     Frequency:     ONCE     V                                                                                                    |  |
|                     | Duration: Duration unit                                                                                                    |  |
|                     | Nurse Collect: (• Yes No Send Copies To:                                                                                                    |  |
|                     |                                                                                                    |  |
|                     | *Automation of this order is being explored                                                                                                    |  |
|                     |                                                                                                    |  |
| MAR Medication Task | What you need to know: Medication orders automatically populate on the                                                                                                    |  |
| Scheduling          | medication administration record (MAR) with standard administration times                                                                                                    |  |
|                     | for the frequency ordered. The order is the root source that creates                                                                                                    |  |
|                     | medication tasks on the MAR to be documented against. You can                                                                                                    |  |
|                     |                                                                                                    |  |

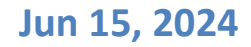

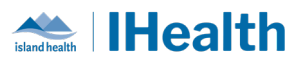

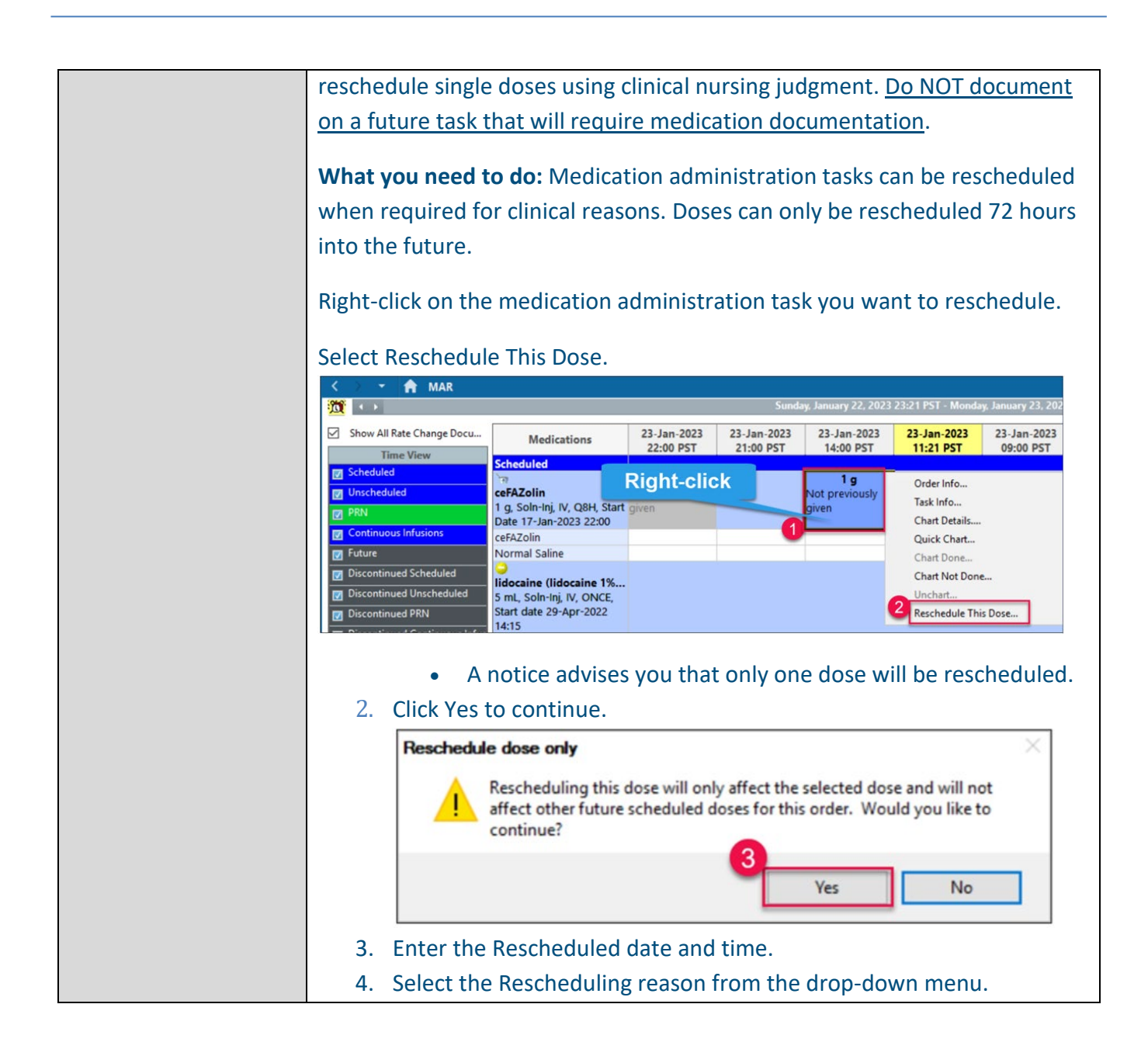

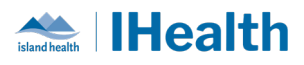

|                      | 5. Click OK.                                                                                                    |
|----------------------|----------------------------------------------------------------------------------------------------|
|                      | Image: Reschedule cefazolin for         Currently scheduled date and time         23-Jan-2023 14:00         Rescheduled date and time         23-Jan-2023 14:00         Rescheduled date and time         23-Jan-2023 10         Image: Rescheduled date and time         23-Jan-2023 14:00         Rescheduled date and time         23-Jan-2023 10         Image: Rescheduling reason         Administered by Public Health         Charting Error         Documented Med Admin on paper MAR         Equipment/Supplies Unavailable         Incorrect Encounter         Task Duplication         Refresh your screen to view the medication administration task under the new time column. |
| Adding an Additional | What do you need to know: The Additional Dose function is available for                                                                                                    |
| Dose to the MAR      | an active medication order when an additional dose needs to be                                                                                                    |
|                      | administered and documented before the next scheduled dose.                                                                                                    |
|                      | What you need to do: The decision to use the Additional Dose function is based on the provider's order and clinical situation requiring patient-specific assessment findings that require clinical judgement.                                                                                                    |
|                      | These are special circumstances, such as:                                                                                                    |
|                      | <ul> <li>A dermal patch medication is missing from the patient and needs to be reapplied.</li> <li>A scheduled medication has not been administered for a selected reason, was documented as Not Given, and now the medication needs to be administered.</li> <li>An unscheduled dose when the order is initially placed outside of the normal pharmacy scheduled frequencies and the first dose must be given sooner than at the next scheduled round.</li> </ul>                                                                                                    |

#### Jun 15, 2024

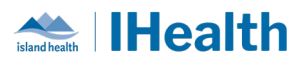

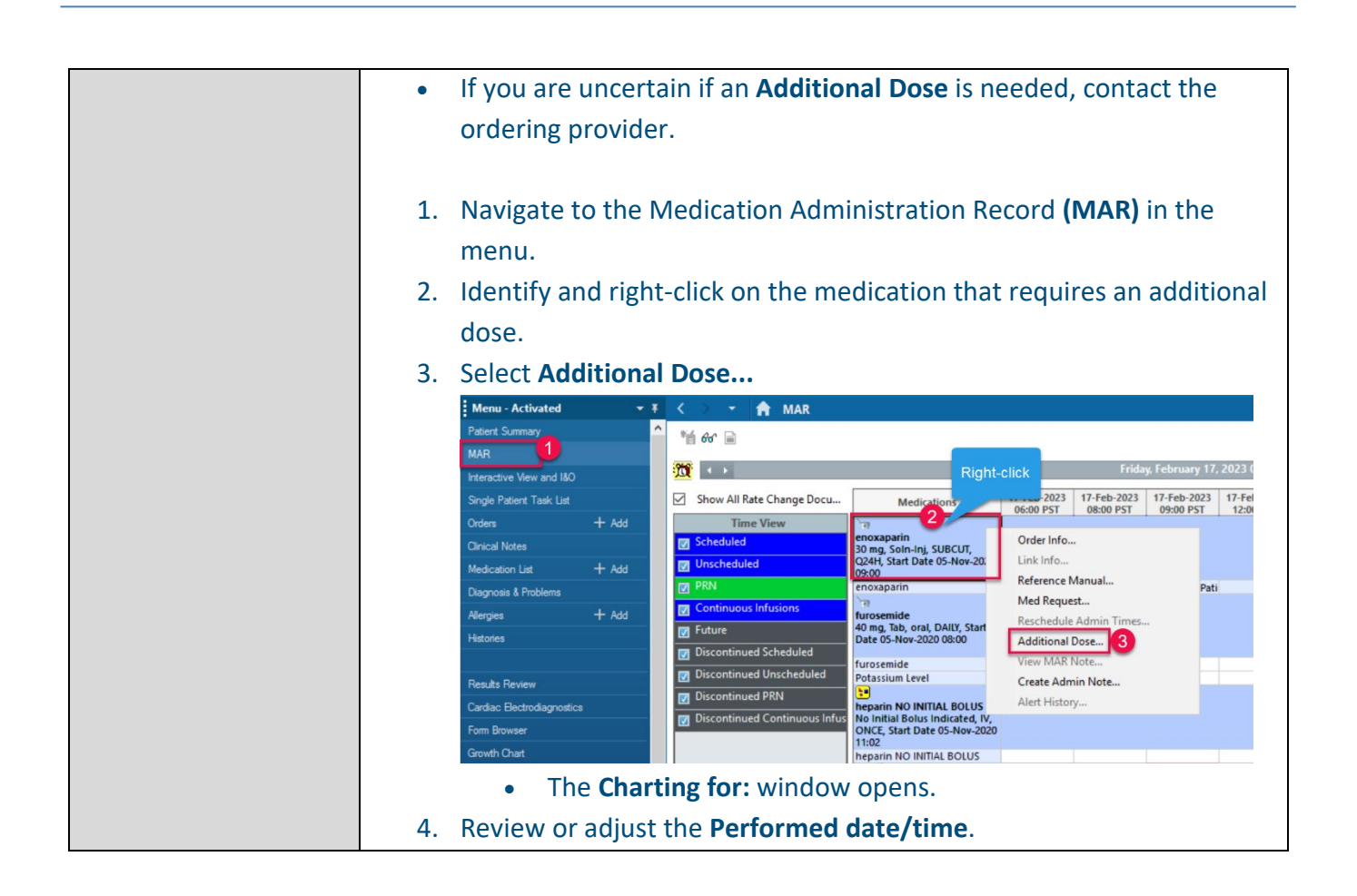

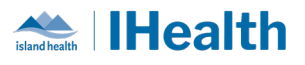

| 5. | Click the green checkmark 🖌 to sign your documentation.                                                                                                    |
|----|----------------------------------------------------------------------------------------------------|
|    | Charting for: NRGH NEO, Train Twenty Eight ×                                                                                                    |
|    | enoxaparin<br>30 mg, Soln-Inj, SUBCUT, Q24H, Start Date 05-Nov-2020 09:00                                                                                                    |
|    | *Performed date / time : 17-Feb-2023<br>*Performed by : Test, Nurse Medical/Surgical<br>Witnessed by :                                                                                                    |
|    | *enoxaparin: 30 mg v Volume: 0.3 ml<br>Diluent: <none> v ml</none>                                                                                                    |
|    | *Route:     SUBCUT     Site:     V       Total Volume:     0.3     Infused Over:     0     V                                                                                                    |
|    | ▲         17-Feb-2023         17-Feb-2023         17 |
|    | Not Given                                                                                                    |
|    | Reason :                                                                                                    |

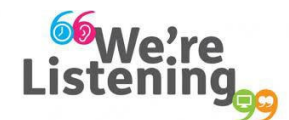

If you have feedback for us, please email IHealth@islandhealth.ca

## FURTHER INFORMATION ON IHEALTH

Trying to remember what was in a previous Summary or Need an Update on IHealth?

Check out the following links:

Where Did I Read That?

https://intranet.islandhealth.ca/ihealth/Pages/activation-1b.aspx

IHealth Intranet Homepage

https://intranet.islandhealth.ca/ihealth/Pages/default.aspx

Page 7 of 7